# メニュー オプションからのターミナル サーバの 設定

| 内容              |             |  |  |
|-----------------|-------------|--|--|
| <u>はじめに</u>     |             |  |  |
| 前提条件            |             |  |  |
| <u>要件</u>       |             |  |  |
| <u>使用するコンポー</u> | <u>-ネント</u> |  |  |
| <u>設定</u>       |             |  |  |
| <u>ネットワーク図</u>  |             |  |  |
| <u>コンフィギュレ-</u> | <u>-ション</u> |  |  |
| <u>確認</u>       |             |  |  |
| <u>トラブルシュート</u> | <u>-</u>    |  |  |
| <u>関連情報</u>     |             |  |  |

### はじめに

このドキュメントでは、メニューオプションを使用して、ルータのターミナルサーバに接続されているデバイスのアクセスを管理する方法について説明します。

### 前提条件

### 要件

次の項目に関する知識があることが推奨されます。

- ・ ターミナル サーバの設定
- ・ オクタル ケーブル

使用するコンポーネント

このドキュメントの情報は、HWIC-8Aのような非同期モジュールを備えた第2世代サービス統合型ルータ(ISR G2)に基づくものです。

このドキュメントの情報は、特定のラボ環境にあるデバイスに基づいて作成されました。このド キュメントで使用するすべてのデバイスは、クリアな(デフォルト)設定で作業を開始していま す。本稼働中のネットワークでは、各コマンドによって起こる可能性がある影響を十分確認して ください。 設定

ネットワーク図

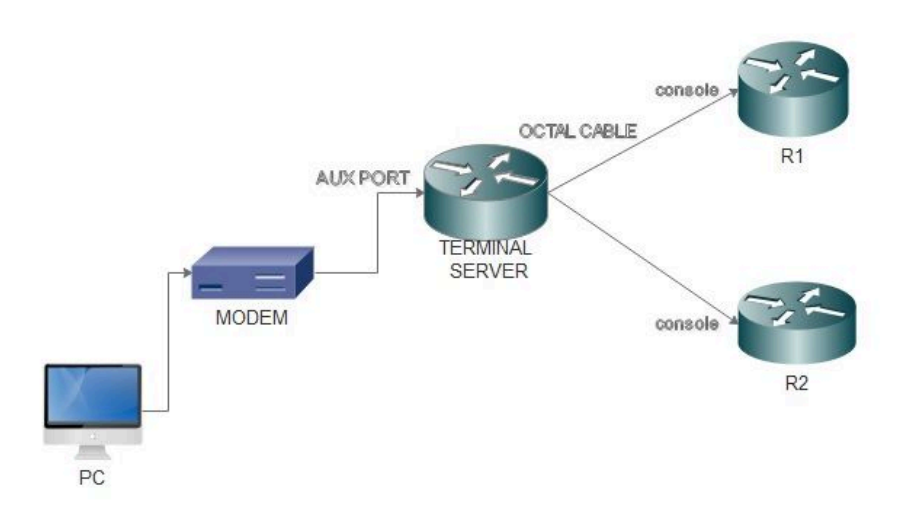

コンフィギュレーション

ステップ1:ルータにループバックインターフェイスを設定し、IPアドレスを割り当てます。

<#root>

Terminalserver(config)#

interface loopback 1

Terminalserver(config-if)#

ip address 10.1.1.1 255.255.255.0

ステップ 2: ターミナル サーバからエンド デバイスへの物理的な接続を確認し、各デバイスに対応する回線番号をメモします。HWIC-8A は、出力で示すように 8 つの回線を提供します。

<#root>

Terminalserver#

show line

|   | Tty Li | ne Typ | Tx/Rx     | Αľ | Modem | Roty | Acc0 | AccI |   | Uses | Noise | 0ver | runs | Int |
|---|--------|--------|-----------|----|-------|------|------|------|---|------|-------|------|------|-----|
| * | 0      | 0 CTY  |           | -  | -     | -    |      | -    | - | 7    | C     | )    | 0/0  | -   |
|   | 1      | 1 AUX  | 9600/9600 | -  | -     | -    |      | -    | - | 0    | C     | )    | 0/0  | -   |
|   | 2      | 2 TTY  | 9600/9600 | -  | -     | -    |      | -    | - | 0    | C     | )    | 0/0  | -   |
|   | 0/0/0  | 3 TTY  | 9600/9600 | -  | DTR-A | ct - |      | -    | - | 2    | 3     | 3    | 0/0  | -   |
|   | 0/0/1  | 4 TTY  | 9600/9600 | -  | DTR-A | ct - |      | -    | - | 3    | 2     | 2    | 0/0  | -   |
|   | 0/0/2  | 5 TTY  | 9600/9600 | -  | DTR-A | ct - |      | -    | - | 0    | C     | )    | 0/0  | -   |
|   | 0/0/3  | 6 TTY  | 9600/9600 | -  | DTR-A | ct - |      | -    | - | 0    | C     | )    | 0/0  | -   |
|   | 0/0/4  | 7 TTY  | 9600/9600 | -  | DTR-A | ct - |      | -    | - | 0    | C     | )    | 0/0  | -   |
|   | 0/0/5  | 8 TTY  | 9600/9600 | -  | DTR-A | ct - |      | -    | - | 0    | C     | )    | 0/0  | -   |
|   | 0/0/6  | 9 TTY  | 9600/9600 | -  | DTR-A | ct - |      | -    | - | 0    | C     | )    | 0/0  | -   |
|   | 0/0/7  | 10 TTY | 9600/9600 | -  | DTR-A | ct - |      | -    | - | 0    | C     | )    | 0/0  | -   |
|   |        |        |           |    |       |      |      |      |   |      |       |      |      |     |

ステップ 3:次の例に示すように、各デバイスのIPホストマッピングを設定します。ポート番号 は、各デバイスに対応する回線番号に 2000 を加えて求めます。たとえば、上記の出力で示すよ うに、ポート 0/0/1 に接続されているデバイスの回線番号は 4 です。デバイスに接続するための ポート番号は 2004 (2000+4)となります。

<#root>

Terminalserver(config)#

ip host R1 2003 10.1.1.1

Terminalserver(config)#

ip host R2 2004 10.1.1.1

ステップ4:メニューオプションを設定するには、次の例に示すように、最初にターミナルサー バのバナーまたはタイトルを設定します。

<#root>

Terminalserver(config)#

menu cisco title \$

ステップ 5:このコマンドは、メニューの選択オプションを提供するため、設定する必要があり ます。

#### <#root>

Terminalserver(config)#

menu cisco prompt \$
Enter TEXT message. End with the character '\$'.
Choose your option
\$

手順 6:オプションを選択した後に [Enter] を押す必要があるように line-mode を設定してくださ い。このコマンドを使用しない場合、メニューはオプションを選択した直後に実行されます。

<#root>

Terminalserver(config)#

menu cisco line-mode

手順7:新しい接続を設定するには、次のメニューコマンドを使用します。

<#root>

Terminalserver(config)# menu cisco command 1 telnet 10.1.1.1 2003 Terminalserver(config)# menu cisco text 1 login to R1

ステップ 8 : 次のメニュー コマンドは新しい接続を開くか、または設定されたホストへの接続を 再開します。

<#root>
Terminalserver(config)#
menu cisco command 2 resume R2 / connect telnet R2
Terminalserver(config)#
menu cisco text 2 login to R2

ステップ9:メニューに入った後で画面をクリアするには、次のコマンドを使用します。

#### <#root>

Terminalserver(config)#

ステップ10:ユーザステータスを画面の上部に表示するには、次のコマンドを使用します。

<#root>

Terminalserver(config)#

menu main status-line

ステップ 11次のメニュー コマンドは、メニューを終了するために設定する必要があります。

<#root>
Terminalserver(config)#
menu cisco command e menu-exit
Terminalserver(config)#
menu cisco text e menu-exit

ステップ 12ターミナル サーバの接続を終了するには、次のメニュー コマンドを使用します。

<#root>
Terminalserver(config)#
menu cisco command q exit
Terminalserver(config)#
menu cisco text q disconnect from terminal server

ステップ 13これらのコマンドは、ユーザがTelnetまたはセキュアシェル(SSH)経由でログインす るときに自動メニュー実行を行うようにVTY回線で設定されます。

<#root>
Terminalserver(config)#
line vty 0 4
Terminalserver(config-line)#
autocommand menu cisco
Terminalserver(config-line)#
login local

```
Terminalserver(config-line)#
transport input ssh
Terminalserver(config-line)#
transport output all
```

# 確認

ここでは、設定が正常に機能しているかどうかを確認します。

R1 に Telnet します。

#### <#root>

Terminalserver#

menu cisco

1 login to R1

- 2 login to R2
- e menu-exit q disconnect from terminal server

Choose your option

#### 1

R1#

Terminalserver#

show sessions

| Conn | Host     | Address  | Byte | Idle | Conn Name |
|------|----------|----------|------|------|-----------|
| * 1  | 10.1.1.1 | 10.1.1.1 | 0    | 0    | 10.1.1.1  |

### R2 に Telnet します。

### <#root>

1 login to R1 2 login to R2 e menu-exit q disconnect from terminal server

Choose your option

2

Terminalserver#

#### show sessions

| Conn | Host     | Address  | Byte | Idle | Conn Name |
|------|----------|----------|------|------|-----------|
| 1    | 10.1.1.1 | 10.1.1.1 | 0    | 0    | 10.1.1.1  |
| * 2  | 10.1.1.1 | 10.1.1.1 | 0    | 0    |           |

メニュー オプションの終了.

1 login to R1 2 login to R2 e menu-exit q exit

Choose your option e

Terminalserver#

ターミナル サーバの終了.

Press RETURN to get started.

# トラブルシュート

ターミナルサーバからエンドデバイスに接続しようとすると、これらのエラーが発生する場合が あります。

<#root>

Terminalserver#

telnet R1

Trying R1 (10.1.1.1, 2003)... % Connection refused by remote host

これを解決するには、次の例のように、ターミナルサーバから対応する行をクリアする必要があ ります。

#### <#root>

Terminalserver#

clear line 3

[confirm] [OK] Terminalserver#

telnet R1

Trying R1 (10.1.1.1,2003)...open R1>

## 関連情報

シスコのテクニカルサポートとダウンロード

翻訳について

シスコは世界中のユーザにそれぞれの言語でサポート コンテンツを提供するために、機械と人に よる翻訳を組み合わせて、本ドキュメントを翻訳しています。ただし、最高度の機械翻訳であっ ても、専門家による翻訳のような正確性は確保されません。シスコは、これら翻訳の正確性につ いて法的責任を負いません。原典である英語版(リンクからアクセス可能)もあわせて参照する ことを推奨します。